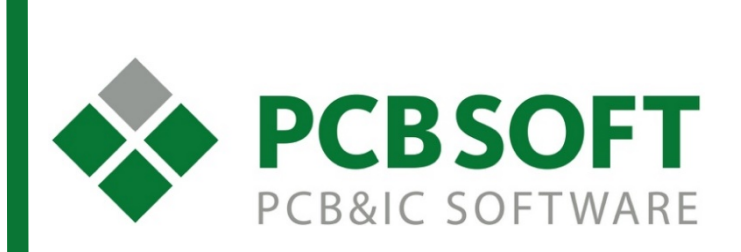

Инструкция по настройке базы данных компонентов в Allegro/OrCAD Capture CIS

г.Москва, 105082, ул. Б. Почтовая, д. 26В, строение 2 pcbsoft.ru 2017 г.

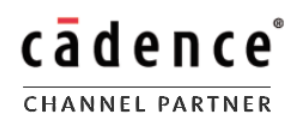

- 1. Формат баз данных (БД)
- 2. Настройка БД в Allegro/OrCAD Capture CIS
- 3. Добавление в БД пользовательских свойств и вывод их в ВОМ

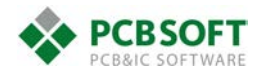

База данных мало чем отличается от обычной таблицы, чтобы она была доступна для работы в OrCAD нужно следовать лишь нескольким правилам.

1) В общем случае первая строка в таблице отводится под наименование свойств, если речь едет о Microsoft Access, то свойства указываются как наименования полей/столбцов.

|   | А               | В         | С     | D           | E       |  |  |
|---|-----------------|-----------|-------|-------------|---------|--|--|
| 1 | Part Number     | Part Type | Value | Description | Voltage |  |  |
| 2 | A100J15C0GHVVWA | Ceramic   | 10PF  | CAP 100V    | 100V    |  |  |
| 3 |                 |           |       |             |         |  |  |
| 4 |                 |           |       |             |         |  |  |

|   | Mie             | crosoft Acce | ess     |                                 |   |
|---|-----------------|--------------|---------|---------------------------------|---|
| Ż | Part Number 🔹   | Part Type 🔻  | Value 🔻 | Description                     |   |
|   | A100J15C0GHVVWA | Ceramic      | 10PF    | CAP 100V 10PF AXIAL CERAMIC COG | _ |
|   | A104M15Z5UFVVWN | Ceramic      | 0.1UF   | CAP 50V .1UF AXIAL CERAMIC Z5U  |   |
|   | A104Z15Z5UFVVWN | Ceramic      | 0.1UF   | CAP 50V .1UF AXIAL CERAMIC Z5U  |   |

2) Компоненты в БД можно разбить на группы, например, по функциональному назначению. Для этого в Access создаются таблицы, в Excel отдельные листы и т.п.

|     | Excel         |             |
|-----|---------------|-------------|
|     | CAP R L       | $( \cdot )$ |
|     | Microsoft Acc | cess        |
| Tae | блицы         | ⊗ «         |
|     | Capacitor     |             |
|     | IC            |             |
|     | Misc          |             |
|     | Resistor      |             |

- 3) Свойства в таблице могут именоваться каким угодно образом, потом, при подключении
- в БД, вы сможете настроить их соответствие со свойствами из OrCAD.

Нам понадобятся:

Part Number – уникальное наименование компонента.

Schematic part – наименование схемного символа, вводится в формате вида LibName1\SymbolName1,SymbolName2,...,LibName2\SymbolName1,SymbolName2,... Например, запись ниже будет ссылаться на символы «CAPACITOR NON-POL», «CAP NP», «SMALL CAP» из библиотеки «discrete» и на символ «С» из библиотеки «analog»:

> Schematic Part discrete\CAPACITOR NON-POL,discrete\CAP NP,SMALL CAP,analog\C

| PCB    | SO   | FT   |
|--------|------|------|
| PCB&IC | SOFT | WARE |

Microsoft Excel

**PCB Footprint** – наименование посадочного места, для Layout вводится в аналогичном с символами виде, а для Allegro указывается просто имя файла посадочного места *FootprintName1,FootprintName2,...* 

| Layout PCB Footprint    | *1 | Allegro PCB Footprint |  |
|-------------------------|----|-----------------------|--|
| DIP.100/20/W.300/L1.050 |    | dip20_3               |  |

Поиск символов и посадочных происходит последовательно по указанным путям, в первую очередь используется тот, который найден первым. Это также зависит он последовательности папок/библиотек в файле **Capture.ini** или в **User Preferences**.

Value – номинал, обозначение компонента

Part Type – фильтр второго уровня, поможет разбить компоненты на подгруппы внутри БД

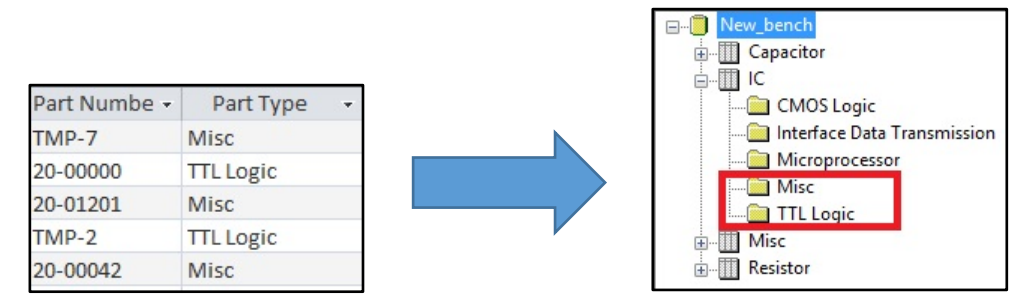

Остальные свойства можно добавлять по своему усмотрению, они могут быть какие угодно: **Tolerance**, **Cost**, **Manufacture** и т.п. Значения свойств могут указываться русскими символами, это нам пригодится в дальнейшем, при выводе перечня компонентов из схемы.

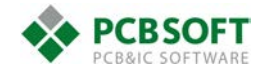

## Настройка БД в Allegro OrCAD Capture CIS

OrCAD Capture CIS позволяет работать с базами данных компонентов, созданных посредством Microsoft Access, Excel, PostgreSQL, SQLite и аналогичным программам. Для этого вам нужно лишь выполнить настройку описанным ниже способом.

Инструкция создана на примере 64-битной системы Windows 8.1, OrCAD Capture 17.2 и таблицы в формате MDB (Microsoft Access 2016), которая поставляется для ознакомления, вместе с лицензионной версией OrCAD.

Начиная с версии 17.2 программы пакета Cadence Allegro/OrCAD работают только на 64-битных операционных системах.

Первый шаг, который необходимо сделать, это настроить доступ к базе данных через панель администрирования ODBC (Open Database Connectivity). Вы можете найти эту панель следующими способами:

- В меню «Пуск» выполнить поиск по аббревиатуре "ODBC", выбрать предложенный вариант Источники данных ODBC (64-разрядная версия)
- Зайти в Панель управления-Управление и Безопасность-Администрирование--Источники данных ОДВС (64-разрядная версия)
- Перейти в проводнике по следующему пути C:\ProgramData\Microsoft\Windows\Start Menu\Programs\Administrative Tools выбрать ярлык Источники данных ODBC (64-разрядная версия)

| Трассировка                           | Пул соедин                                           | нений                            |                              | О программе                          |
|---------------------------------------|------------------------------------------------------|----------------------------------|------------------------------|--------------------------------------|
| Пользовательский DSN                  | Системный DSN                                        | Файловый DSN                     |                              | Драйверы                             |
| сточники данных пользоват             | еля:                                                 |                                  |                              |                                      |
| Имя                                   | Платформа                                            | Драйвер                          | ^                            | Добавить                             |
| BenchAccess1660                       | 32-разрядная версия                                  | Microsoft Acces                  | s                            |                                      |
| BenchAccess166D                       | 32-разрядная версия                                  | Microsoft Acces                  | s                            | Удалить                              |
| BenchAccess172                        | 64-разрядная версия                                  | SQLite3 ODBC [                   | Dr                           |                                      |
| BenchAccess172D                       | 64-разрядная версия                                  | SQLite3 ODBC [                   | Dr                           | Настройка                            |
| cdn_psp_db172                         | 64-разрядная версия                                  | SQLite3 ODBC [                   | Dr                           |                                      |
| Component_DB                          | 32/64-разрядная версия                               | Microsoft Access                 | s                            |                                      |
| dBASE Files                           | 64-разрядная версия                                  | Microsoft Access                 | S I                          |                                      |
| DxDatabook ELDO Database              | 32-разрядная версия                                  | Microsoft Access                 | s                            |                                      |
| DxDatabook HLA Database               | 32-разрядная версия                                  | Microsoft Access                 | s                            |                                      |
|                                       |                                                      |                                  | ·                            |                                      |
| Для драйвера этог<br>Только она может | о пользовательского имен<br>быть удалена или настрое | и DSN имеется<br>на с помощью 32 | только 32-ра<br>2-разрядного | эзрядная версия.<br>р администратора |
| источников данных                     | ODBC                                                 |                                  |                              |                                      |
|                                       |                                                      |                                  |                              |                                      |

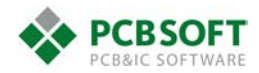

Небольшое пояснение: так как базы данных создавались в самых различных программах, необходимо было унифицировать процесс взаимодействия с ними, чтобы при создании любых других программ не нужно было учитывать различные виды БД. Для этого был создан промежуточный интерфейс ODBC.

Если вы хотите, чтобы база данных была доступна всем пользователям компьютера, следует перейти на вкладку «Системные DSN», если только вам – «Пользовательский DSN». В списке будет указаны уже настроенные БД. Мы же нажмем "Добавить..." и выберем драйвер для нашей БД. Важно иметь драйвер, соответствующий программе, которую вы используете для создания таблиц, и разрядности программ от Cadence. В нашем примере поиск драйвера осуществлялся в интернете по словам «microsoft access odbc 64 bit driver», аналогичных образом можно найти их и для других случаев. Скачав ехе-файл драйвера с одного из официальных сайтов, останется только запустить его и следовать инструкциям установщика. После этого его можно будет найти в списке

| Microsoft Access dBASE Driver (*.dbf, *.ndx, *.mdx) 1<br>Microsoft Access Driver (*.mdb, *.accdb) 1<br>Microsoft Access Text Driver (*.txt, *.csv) 1<br>Microsoft Excel Driver (*.xls, *.xlsx, *.xlsm, *.xlsb) 1<br>SQL Server 6<br>SQLite3 ODBC Driver 0 |       | Имя                                                 | Вер  |
|----------------------------------------------------------------------------------------------------|-------|-----------------------------------------------------|------|
| Microsoft Access Driver (*.mdb, *.accdb) 1<br>Microsoft Access Text Driver (*.bt, *.csv) 1<br>Microsoft Excel Driver (*.xls, *.xlsx, *.xlsm, *.xlsb) 1<br>SQL Server 6<br>SQLite3 ODBC Driver 0                                                           |       | Microsoft Access dBASE Driver (*.dbf, *.ndx, *.mdx) | 14.0 |
| Microsoft Access Text Driver (*.txt, *.csv) 1<br>Microsoft Excel Driver (*.xls, *.xlsx, *.xlsm, *.xlsb) 1<br>SQL Server 6<br>SQLite3 ODBC Driver 0                                                                                                    | 011 0 | Microsoft Access Driver (*.mdb, *.accdb)            | 14.0 |
| Microsoft Excel Driver (*xls, *xlsm, *xlsb) 1<br>SQL Server 6<br>SQLite3 ODBC Driver 0                                                                                                    |       | Microsoft Access Text Driver (*.txt, *.csv)         | 14.0 |
| SQL Server 6<br>SQLite3 ODBC Driver 0                                                                                                    |       | Microsoft Excel Driver (*xls, *xlsx, *xlsm, *xlsb)  | 14.0 |
| SQLite3 ODBC Driver                                                                                                    |       | SQL Server                                          | 6.03 |
|                                                                                                    |       | SQLite3 ODBC Driver                                 | 0.99 |
| 1                                                                                                    |       | 4                                                   | >    |
| •                                                                                                    |       |                                                     | -    |

Выбираем «Microsoft Access Driver (\*.mdb, \*.accdb)» и нажимаем «Готово».

|                          | ODBC Microsoft Access Setup | ? ×       |
|--------------------------|-----------------------------|-----------|
| Data Source Name:        |                             | ОК        |
| Description:             |                             | Cancel    |
| Database:                |                             | Help      |
| Select                   | Create Repair Compact       | Advanced  |
| System Database          |                             |           |
| <ul> <li>None</li> </ul> |                             |           |
| O Database:              |                             |           |
|                          | System Database             | Options>> |

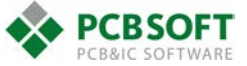

В новом окне, будет предложено выбрать имя для нового источника данных, справочное описание и указать путь к файлу таблицы **BENCH.MDB**, который в общем случае находится в папке **C:\Cadence\SPB\_17.2\tools\capture\samples**. Это ознакомительная БД, поставляемая с OrCAD Capture. После указания необходимых параметров нажимаем **OK**, видим появившийся новый источник данных в списке (**Bench\_new**) и заканчиваем с этим этапом.

|                          | ODBC              | Microsoft A    | ccess Setup | ? ×       |
|--------------------------|-------------------|----------------|-------------|-----------|
| Data Source Name         | e: Bench_new      |                |             | ОК        |
| Description:<br>Database |                   |                |             | Cancel    |
| Database: C:\            | .\tools\capture\s | amples\BENCH.I | MDB         | Help      |
| Select                   | Create            | Repair         | Compact     | Advanced  |
| System Database          | ,                 |                |             |           |
| None                     |                   |                |             |           |
| O Database:              |                   |                |             |           |
|                          | System Datab      | base           |             | Options>> |

После этого можно перейти в OrCAD Capture CIS и настроить новую БД. Для этого надо открыть любую схему и выполнить, ставшую доступной, команду **Options-**

-CIS Configuration... В открывшемся окне нажимаем New... и переходим к диалогу с помощником настройки. С его помощью нужно будет выбрать минимальный набор параметров, который необходим для корректного использования базы данных в Capture. В итоге будет создан файл настроек БД (.DBC-Database Configuration), в дальнейшем, при необходимости его можно будет отредактировать вновь. В первом окне приветствия просто нажимаем Далее...

|   | Database Configuration Wizard                                                                                                    | ×                                     |
|---|----------------------------------------------------------------------------------------------------|---------------------------------------|
|   | CIS requires a database configuration (.DBC) file to interface with you<br>database. The database configuration wizard is designed to make su<br>that you set at least the minimum table and property configuration tha<br>required for CIS to work with your part database. You can use this wi<br>any time you want to create a new database configuration file. Click to<br>Next button to start. | ur part<br>ire<br>t is<br>zard<br>the |
|   |                                                                                                    |                                       |
|   |                                                                                                    |                                       |
| · | <hasaд далее=""> Finish Cancel (</hasaд>                                                                                                    | Справка                               |

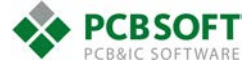

Первый шаг: выбор ранее созданного ODBC источника данных (Bench\_new)

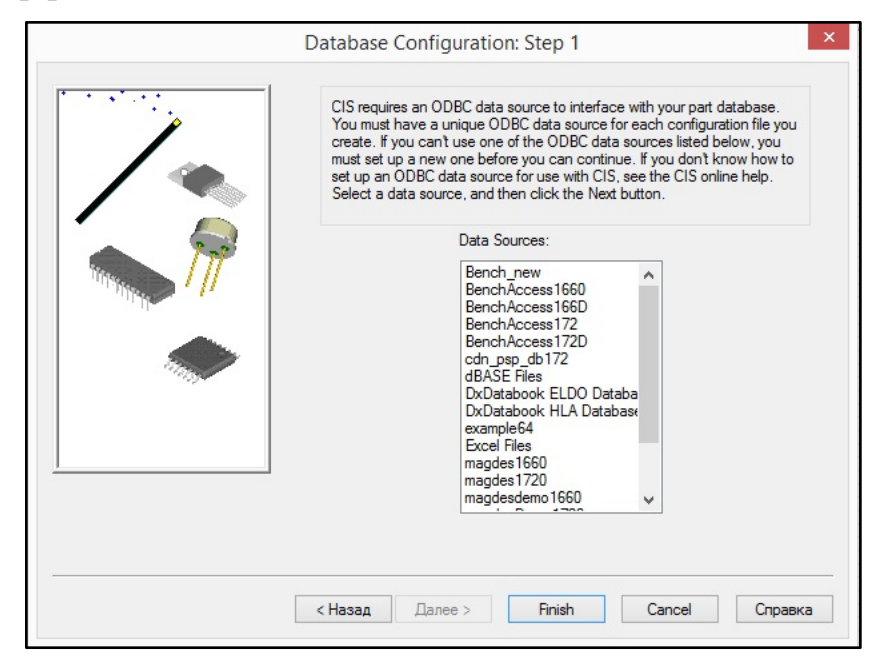

Второй шаг: указание отдельных таблиц из файла БД, который необходимо перенести в CIS. Отметим все четыре группы компонентов из БД.

| <br>Database Configuration: Step 2                                                                                                    |
|----------------------------------------------------------------------------------------------------|
| You need to select the tables in your part database that you want to<br>configure for use with CIS. You only need to configure database tables<br>containing parts that design engineers need to place on schematic<br>pages. Select the database tables that you want to configure, and then<br>click the Next button. |
| Data Source: Bench_new<br>Tables:<br>Capacitor<br>IC<br>Misc<br>Resistor<br>Temp part number table TMPPRTS exists                                                                                                    |
| < Назад Далее > Finish Cancel Справка                                                                                                    |

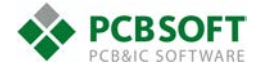

Третий шаг: настройка соответствия между заголовками в БД и свойствами в Сарture. Для корректной работы нужно указать минимальный набор свойств, без которого БД не сможет быть подключена. Для каждой из 4-х групп выбранных компонентов указывается тот столбец, который будет играть роль «**Part Number**» и «**Value**». В БД эти параметры имеют точно такие же названия. Проверяем соответствие и проходим четыре этапа

| [ | Database Configuration: Step                                                                                                    | 3 (1 of 4)                                                                                                    | ×                       |
|---|----------------------------------------------------------------------------------------------------|----------------------------------------------------------------------------------------------------|-------------------------|
|   | You need to assign CIS property<br>names so CIS will correctly inter<br>substep for each database table<br>each substep, you must assign<br>to the appropriate table property<br>table.Select the table property | y types to appropriate table property<br>pret their values. This wizard step has<br>e that you have chosen to configure.<br>the Part, Number and Value property<br>r names for the current substep's data<br>names, and then click the Next button | a<br>In<br>ypes<br>base |
|   | Table: Capacitor<br>Part_Number<br>Select table property name                                                                                                    | Part Number v                                                                                                    |                         |
|   | Value<br>Select table property name                                                                                                    | Value                                                                                                    | •                       |
|   | <Назад Далее >                                                                                                    | Finish Cancel Cr                                                                                                    | равка                   |

Четвертый шаг: настройка соответствия для параметров «**Part\_Type**» и «**Schematic\_Part**». Проверяем соответствие и проходим четыре этапа.

| Ε       | Database Configuration: Step 4 (1 of 4)                                                                                                    |
|---------|----------------------------------------------------------------------------------------------------|
|         | You need to assign CIS property types to appropriate table property names<br>so CIS will correctly interpret their values. This wizard step has a substep<br>for each database table that you have chosen to configure. In each<br>substep, you must assign the Part_Type and Schematic_Part property<br>types to the appropriate table property names for the current substep's<br>database table.Select the table property names, and then click the Next<br>button. |
| 1       | Table: Capacitor<br>Part_Type<br>Select table property name Part Type                                                                                                    |
|         | Schematic_Part Select table property name Schematic Part v                                                                                                    |
| <u></u> | < <u>Н</u> азад Далее > <u>Fi</u> nish <u>C</u> ancel Справка                                                                                                    |

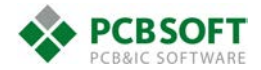

Пятый шаг: настройка соответствия для параметров «**PCB\_Footprint**» и «**PSpice\_Model**». Для создания схем, это уже не является обязательным, но мы активируем окно с выбором посадочных мест и выберем заголовок «**Allegro\_PCB\_Footprint**». Проверяем соответствие и проходим четыре этапа.

| 5 (1 of 4)                                                                                                    |
|----------------------------------------------------------------------------------------------------|
| ypes to appropriate table property names<br>values. This wizard step has a substep for<br>e chosen to configure. In each substep,<br>and PSpice_Model property types to the<br>for the current substep's database table.<br>only works with Orcad Layout footprints.<br>and then click the Next button. |
|                                                                                                    |
|                                                                                                    |
| Allegro PCB Footprint 🗸 🗸                                                                                                    |
|                                                                                                    |
|                                                                                                    |
| × .                                                                                                    |
|                                                                                                    |
|                                                                                                    |
|                                                                                                    |
|                                                                                                    |
| Finish Cancel Справка                                                                                                    |
|                                                                                                    |

Шестой шаг: здесь нам дается возможность включить передачу любых других свойств из таблицы (**Table Property Name**) и задать им аналоги в OrCAD Capture (**OrCAD Property Name**). Например, отметим опцию «**Transfer to Design**» для свойства **Description** и убедимся, что в выпадающем списке справа было предложено одноименное свойства из OrCAD.

| · · · · · · · · · · · · · · · · · · · | 3                                                                                                    | ration: Step 6                                                                                                    |                                                                                                    | ×             |
|---------------------------------------|----------------------------------------------------------------------------------------------------|----------------------------------------------------------------------------------------------------|----------------------------------------------------------------------------------------------------|---------------|
| 1.                                    | You can configure CIS to t<br>or link database parts on s<br>be transferred to designs.)<br>the name of the property w<br>property names to be trans<br>then click the Next button. | ransfer additional table pri<br>chematic pages. For table<br>rou can also set the Orcar<br>hen it is transferred to a p<br>ferred, change the Orcad | operty names when you place<br>property names that you set<br>d Property Name, which defin<br>laced part. Select the table<br>property names if desired, an | to<br>es<br>d |
| ·                                     | Table Property Name                                                                                                    | Transfer to Design                                                                                                    | OrCAD Property Name                                                                                                    | ^             |
|                                       | Part Number                                                                                                    | <b>v</b>                                                                                                    | Part Number                                                                                                    |               |
| Internet ///                          | Part Type                                                                                                    |                                                                                                    |                                                                                                    |               |
|                                       | Value                                                                                                    | ~                                                                                                    | Value                                                                                                    |               |
|                                       | Description                                                                                                    | ✓                                                                                                    | Description V                                                                                                    |               |
|                                       | Voltage                                                                                                    |                                                                                                    |                                                                                                    |               |
| 100                                   | Tolerance                                                                                                    |                                                                                                    |                                                                                                    |               |
|                                       | Schematic Part                                                                                                    |                                                                                                    |                                                                                                    |               |
|                                       | Layout PCB Footprint                                                                                                    |                                                                                                    |                                                                                                    |               |
|                                       | Allegro PCB Footprint                                                                                                    | <                                                                                                    | PCB Footprint                                                                                                    | ~             |
|                                       | <                                                                                                    |                                                                                                    | >                                                                                                    |               |

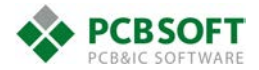

Седьмой шаг: если у вас установлены помощники (ICA-Internet component assistant) для получения информации о компонентах из интернета, вы сможете выбрать один из них в этом окне. Мы же просто пропускаем этот шаг

| <br>Database Configuration: Step 7                                                                                                    |
|----------------------------------------------------------------------------------------------------|
| You need to configure the CIS internet component assistant (ICA) properties, if you want to add parts from the Internet to your part database. If you don't use Internet parts, select No ICA Properties, and then click the Next button. Select ICA Properties, select which ICA properties you want to use, and then click the Next button. |
| No ICA Properties                                                                                                    |
|                                                                                                    |
|                                                                                                    |
| < Назад Далее > Finish Cancel Справка                                                                                                    |

Восьмой шаг: Указываем свойства, которые можно будет открывать в проводнике, например, **Datasheet**. При дальнейшем создании списков компонентов из схемы, вы сможете переходить по ссылкам, указанным в них.

| Database Configuration: Step 8                                                                                                    |
|----------------------------------------------------------------------------------------------------|
| Browsable properties are used to store references to datasheets, drawings,<br>and other documents. If you set database properties as browsable, CIS<br>allows you to open the referenced files while browsing your part database or<br>viewing bills of materials. Select browsable properties, and then click the<br>Next button. |
| Browsable Properties:                                                                                                    |
| ActivepartsID       ▲         Allegro PCB Footprint       ▲         Availability       ✓         Datasheet       □         □Description       □         □Distributor       □         □Distributor Part Number       □         GOST_number       □         GOST2_number       □         Layout PCB Footprint       ∨                |
| <br>< Назад Далее > Finish Cancel Справка                                                                                                    |

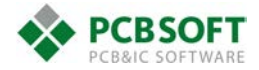

Девятый шаг: выбираем какие свойства компонентов будут отображаться на схеме

| Database Configuration: Step 9                                                                                                    | ×                                                                                |
|----------------------------------------------------------------------------------------------------|----------------------------------------------------------------------------------|
| Setting property visibility allows you to decide when<br>be displayed on schematic pages for placed databa<br>only set the visibility for properties that you have set<br>designs. Set property visibility, and then click the Ne | property values will<br>se parts. You can<br>to be transferred to<br>ext button. |
| Properties Transferred to Design<br>Part Number<br>Value<br>Description                                                                                                    | Visiblity<br>V                                                                   |
| Allegro PCB Footprint                                                                                                    |                                                                                  |
| <br>< Hasaд Далее > Finish (                                                                                                    | Cancel Справка                                                                   |

Десятый шаг: выбираем ключевое свойство, по которому Capture будет определять аналоги среди компонентов в БД

|   | Database Configuration: Step 10                                                                                                    |
|---|----------------------------------------------------------------------------------------------------|
|   | When linking database parts, CIS uses the keyed property values of<br>placed parts to find part matches in the database. Normally, only the Value<br>property is set as keyed. Set keyed properties, and then click the Finish<br>button. |
|   | Keyed properties:<br>Allegro PCB Footprint<br>Description                                                                                                    |
|   | I ali rutilicei<br>I Value                                                                                                    |
|   |                                                                                                    |
| · |                                                                                                    |
|   | <haзад далее=""> Finish Cancel Справка</haзад>                                                                                                    |

Это последний шаг, теперь остается нажать **Finish** и перейти к окну настроек, где будут представлены результаты всех предыдущих шагов.

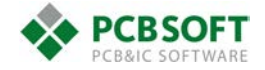

Перед нами сконфигурированная база данных, представлена таблица с настройками, которые мы можем при необходимости изменять. Можно заметить, что с параметром **Schematic Part** недоступны никакие действия, на это можно не обращать внимания, он является ключевым, достаточно и необходимо только то, что в **Property Type** указано аналогичное наименование.

| Database     | Part Reference Associations           | Administrative    | Preferences F  | Relational Data                                                                                                    | base                |                 |            |     |                     |             |
|--------------|---------------------------------------|-------------------|----------------|----------------------------------------------------------------------------------------------------|---------------------|-----------------|------------|-----|---------------------|-------------|
| ata Source   |                                       |                   |                |                                                                                                    |                     |                 |            |     |                     |             |
| Bench new    |                                       | Desuga            |                |                                                                                                    |                     |                 |            |     |                     |             |
| Denci _ new  |                                       | browse            |                |                                                                                                    |                     |                 |            |     |                     |             |
| Tables :     |                                       | Select            | Mapping Table: |                                                                                                    |                     |                 |            |     |                     |             |
| Capacit      | or 🔨                                  | •                 |                | ~                                                                                                    |                     |                 |            |     |                     |             |
| ✓ Misc       |                                       |                   |                |                                                                                                    |                     |                 |            |     |                     |             |
| Resistor     | · · · · · · · · · · · · · · · · · · · |                   |                |                                                                                                    |                     |                 |            |     |                     |             |
| -            |                                       |                   |                |                                                                                                    |                     |                 |            |     |                     |             |
| Temp part i  | number table TMPPRTS Exis             | sts               |                |                                                                                                    |                     |                 |            |     |                     |             |
|              |                                       |                   |                |                                                                                                    |                     |                 |            |     |                     |             |
| onfiguration |                                       |                   |                |                                                                                                    |                     |                 |            |     |                     |             |
|              | Table Property Name                   | Table<br>Property | Property       | Transfer To                                                                                                    | OrCAD Property Name | ICA<br>Property | Visibility | Key | Browsable           | Update Part |
|              |                                       | Туре              | Type           | Design                                                                                                    |                     | Name            |            |     |                     | Property    |
| 1            | Part Number                           | VARCHAR           | Part_Number    | ✓                                                                                                    | Part Number         |                 | ~          |     |                     | ~           |
| 2            | Part Type                             | VARCHAR           | Part_Type      |                                                                                                    |                     |                 | ~          |     |                     |             |
| 3            | Value                                 | VARCHAR           | Normal         | ✓                                                                                                    | Value               |                 | 1          | ~   |                     | ~           |
| 4            | Description                           | VARCHAR           | Normal         |                                                                                                    |                     |                 | 1          |     |                     |             |
| 5            | Voltage                               | VARCHAR           | Normal         |                                                                                                    |                     |                 | ~          |     |                     |             |
| 8            | Tolerance                             | VARCHAR           | Normal         |                                                                                                    |                     |                 | ~          |     |                     |             |
| 7            | Schematic Part                        | VARCHAR           | Schematic_Pa   |                                                                                                    |                     |                 | ~          |     |                     | ✓           |
| 8            | Layout PCB Footprint                  | VARCHAR           | Normal         |                                                                                                    |                     |                 | ~          |     |                     |             |
| 9            | Allegro PCB Footprint                 | VARCHAR           | PCB_Footprint  | <ul> <li>Image: A start of the start of the start of</li></ul> | PCB Footprint       |                 | ~          |     |                     | -           |
| 10           | PSpice                                | VARCHAR           | Normal         |                                                                                                    |                     |                 | ~          |     |                     |             |
| 11           | Manufacturer Part Number              | VARCHAR           | Normal         |                                                                                                    |                     |                 | ~          |     |                     |             |
| 12           | Manufacturer                          | VARCHAR           | Normal         |                                                                                                    |                     |                 | 1          |     |                     |             |
| 13           | Distributor Part Number               | VARCHAR           | Normal         |                                                                                                    |                     |                 | ~          |     |                     |             |
| 14           | Distributor                           | VARCHAR           | Normal         |                                                                                                    |                     |                 | ~          |     |                     |             |
| 15           | Price                                 | DOUBLE            | Normal         |                                                                                                    |                     |                 | ~          |     |                     |             |
| 16           | Availability                          | VARCHAR           | Normal         |                                                                                                    |                     |                 | 1          |     |                     |             |
| 17           | Datasheet                             | VARCHAR           | Normal         |                                                                                                    |                     |                 | 1          |     | <ul><li>✓</li></ul> |             |
|              |                                       |                   |                |                                                                                                    |                     |                 |            |     |                     |             |
| Allowed Part | Reference Prefixes :                  |                   |                |                                                                                                    |                     |                 |            |     |                     |             |
|              |                                       |                   |                |                                                                                                    |                     |                 |            |     |                     |             |

Может оказаться, что при попытке перейти между типами компонентов или нажатии на **ОК**, будет получена ошибка следующего содержания

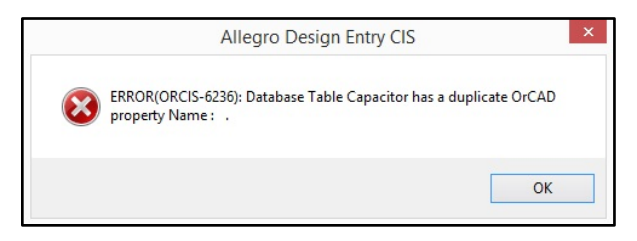

T.e. в столбце **Property Name** имеется несколько свойств с пустым именем, не обязательно из тех, которые имеют отметку **Transfer to Design**, они могли возникнуть во время настройки, в результате выбора пустой строки из предложенных, что можно было делать, расценивая это, как отказ в выборе. В таком случае следует проверить содержимое пустых ячеек в указанном столбце и удалить из них пробелы.

| Part Type             | ~           | Part Type     |
|-----------------------|-------------|---------------|
| Value                 | ~           | Value         |
| Description           | ~           | Description V |
| Voltage               |             |               |
| Tolerance             |             | Composition   |
| Schematic Part        |             | Cost          |
| Layout PCB Footprint  |             | Cost @Qty     |
| Allegro PCB Egotorint | Description |               |

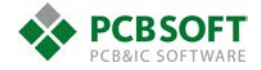

База данных сконфигурирована, теперь на схеме можно размещать входящие в неё компоненты. Перейдем на лист схемы и разместим символ командой **Place-Database part** 

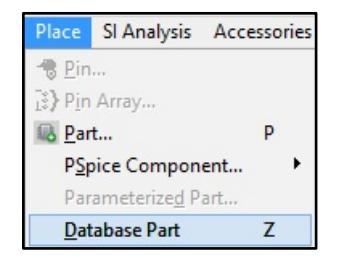

Откроется панель **CIS Explorer** с результатом проделанной работы, сверху будут указаны папки групп и подгрупп компонентов, посередине список свойств, выбранного компонента, а снизу список всех компонентов из текущей папки. Видно, что, например, для конденсаторов, параметр **datasheet** отображается в виде ссылки, и возможен переход по ней к привязанному документу. Осуществив двойной щелчок на необходимом компоненте, мы сможем перейти к его размещению на схеме.

| $\square$ | Start Page                                                                    | Channel_1*                                     | CIS Explorer   | SCHEMA       | Π*        |           |                        |                 |         |           |                   |                  |                                 |                  |                               |                      |       |              |             |
|-----------|-------------------------------------------------------------------------------|------------------------------------------------|----------------|--------------|-----------|-----------|------------------------|-----------------|---------|-----------|-------------------|------------------|---------------------------------|------------------|-------------------------------|----------------------|-------|--------------|-------------|
| )<br>     | Select a Query                                                                |                                                | ~              | Save Que     | ry Delete | Query     | Relational Query       | Select a Table: |         |           | ~                 |                  |                                 |                  |                               |                      |       |              |             |
|           | Bench_r<br>Cap<br>Cap<br>Cap<br>Cap<br>Cap<br>Cap<br>Cap<br>Cap<br>Cap<br>Cap | iew<br>scitor<br>eramic<br>lectrolytic<br>stor |                |              |           |           |                        |                 |         |           |                   |                  |                                 |                  |                               |                      |       |              |             |
| 1115      |                                                                               | Applore / Query /                              |                |              |           |           |                        |                 |         |           |                   |                  |                                 |                  |                               |                      |       |              |             |
| ×         | Pr                                                                            | operty                                         | Database Cor   | ntents       | Vis       | ible      | ]                      |                 |         |           |                   |                  |                                 |                  |                               |                      |       |              |             |
| 1         | PCB Foo                                                                       | tprint smdca                                   | ар             |              | ~         |           | ]                      |                 |         |           |                   |                  |                                 |                  |                               |                      |       |              |             |
| 2         | Value                                                                         | 91PF                                           |                |              | ~         |           | ]                      |                 |         |           |                   |                  |                                 |                  |                               |                      |       |              |             |
| 3         | Part Num                                                                      | ber PCC91                                      | 10CQTR-ND      |              | ~         |           | -                      |                 |         |           |                   |                  |                                 |                  |                               |                      |       |              |             |
| 4         | Schemat                                                                       | ic Part discre                                 | ete\CAPACITOR  | NON-POL      | ~         |           | -                      |                 |         |           |                   |                  |                                 |                  |                               |                      |       |              |             |
|           | Part Typ                                                                      | ceran                                          |                | MIC 0402 SL  | V         |           | -                      |                 |         |           |                   |                  |                                 |                  |                               |                      |       |              |             |
| 7         | Voltage                                                                       | 50V                                            | STRI SUV CLICA | unic 0402 3h |           |           | -                      |                 |         |           |                   |                  |                                 |                  |                               |                      |       |              |             |
| i a       | Toleranc                                                                      | e                                              |                |              | 1         |           | -                      |                 |         |           |                   |                  |                                 |                  |                               |                      |       |              |             |
| 9         | Layout P                                                                      | CB Footprint SM/C_                             | 0402           |              | ~         |           | 1                      |                 |         |           |                   |                  |                                 |                  |                               |                      |       |              |             |
| 11        | 0 PSpice                                                                      | C                                              |                |              | ~         | 2         | 1                      |                 |         |           |                   |                  |                                 |                  |                               |                      |       |              |             |
|           | Table                                                                         | Part Num                                       | nber F         | Part Type    | Value     |           | Description            |                 | Voltage | Tolerance | Schematic<br>Part | PCB<br>Footprint | Manufactur<br>er Part<br>Number | Manufactur<br>er | Distributor<br>Part<br>Number | Distributor          | Price | Availability | Datasheet   |
| 1         | Capacitor                                                                     | PCC910CQTR-ND                                  | Ce             | eramic       | 91PF      | CAP 91PF  | 50V CERAMIC 0402 SMD   |                 | 50V     |           | discrete\C 🗸      | smdcap           | ECU-E1H910.                     | Panasonic - S    | PCC910CQTR                    | Digi-Key             | 0,08  | In Stock     | capcerm.pdf |
| 2         | Capacitor                                                                     | PCC820CUTR-ND                                  | Ce             | eramic       | 82PF      | CAP 82PF  | SUV CERAMIC 0402 SMD   |                 | 50V     |           | discrete/C        | smacap           | ECU-E1H820                      | Panasonic - S    | PCC820CQTR                    | Digi-Key<br>Digi-Key | 0,08  | U Week(s)    | capcerm.pdf |
| 4         | Capacitor                                                                     | PCC680COTR-ND                                  | Ce             | eramic       | 68PF      | CAP 68PF  | 50V CERAMIC 0402 SMD   |                 | 501/    |           | discrete/C        | smucap           | ECU-E1H680                      | Panasonic - 3    | PCC/SUCUTR                    | Digi-Key             | 0.07  | In Stock     | cancerm ndf |
| 5         | Capacitor                                                                     | PCC620CQTR-ND                                  | Ce             | eramic       | 62PF      | CAP 62PF  | 50V CERAMIC 0402 SMD   |                 | 50V     |           | discrete\C v      | smdcap           | ECU-E1H620.                     | Panasonic - S    | PCC620CQTR                    | Digi-Key             | 0.07  | In Stock     | capcerm.pdf |
| 6         | Capacitor                                                                     | PCC560CQTR-ND                                  | Ce             | eramic       | 56PF      | CAP 56PF  | 50V CERAMIC 0402 SMD   |                 | 50V     |           | discrete\C 🗸      | smdcap           | ECU-E1H560                      | Panasonic - S    | PCC560CQTR                    | Digi-Key             | 0,07  | In Stock     | capcerm.pdf |
| 7         | Capacitor                                                                     | PCC510CQTR-ND                                  | Ce             | eramic       | 51PF      | CAP 51PF  | 50V CERAMIC 0402 SMD   |                 | 50V     |           | discrete\C 🗸      | smdcap           | ECU-E1H510.                     | Panasonic - S    | PCC510CQTR                    | Digi-Key             | 0,07  | In Stock     | capcerm.pdf |
| 8         | Capacitor                                                                     | PCC470CQTR-ND                                  | Ce             | eramic       | 47PF      | CAP 47PF  | 50V CERAMIC 0402 SMD   |                 | 50V     |           | discrete\C 🗸      | smdcap           | ECU-E1H470.                     | Panasonic - S    | PCC470CQTR                    | Digi-Key             | 0,07  | In Stock     | capcerm.pdf |
| 9         | Capacitor                                                                     | PCC430CQTR-ND                                  | Ce             | eramic       | 43PF      | CAP 43PF  | 50V CERAMIC 0402 SMD   |                 | 50V     |           | discrete\C 🗸      | smdcap           | ECU-E1H430                      | Panasonic - S    | PCC430CQTR                    | Digi-Key             | 0,07  | 0 week(s)    | capcerm.pdf |
| 10        | Capacitor                                                                     | PCC390CQTR-ND                                  | Ce             | eramic       | 39PF      | CAP 39PF  | 50V CERAMIC 0402 SMD   |                 | 50V     |           | discrete\C 🗸      | smdcap           | ECU-E1H390.                     | Panasonic - S    | PCC390CQTR                    | Digi-Key             | 0,07  | 0 week(s)    | capcerm.pdf |
| 11        | Capacitor                                                                     | PCC360CQTR-ND                                  | Ce             | eramic       | 36PF      | CAP 36PF  | 50V CERAMIC 0402 SMD   |                 | 50V     |           | discrete\C        | smdcap           | ECU-E1H360.                     | Panasonic - S    | PCC360CQTR                    | Digi-Key<br>Digi Kay | 0,07  | In Stock     | capcerm.pdf |
| 13        | Capacitor                                                                     | PCC300C0TP-ND                                  |                | eramic       | 30PF      | CAP 30PF  | 50V CERAMIC 0402 SMD   |                 | 50V     |           | discrete\C        | smdcap           | ECU-E1H300                      | Panasonic - 9    | PCC300COTP                    | Digi-Key             | 0.07  | In Stock     | capcerm.pdf |
| 14        | Capacitor                                                                     | PCC270CQTR-ND                                  | Ce             | eramic       | 27PF      | CAP 27PF  | 50V CERAMIC 0402 SMD   |                 | 50V     |           | discrete\C v      | smdcap           | ECU-E1H270.                     | Panasonic - S    | PCC270CQTR                    | Digi-Key             | 0.07  | In Stock     | capcerm.pdf |
| 15        | Capacitor                                                                     | PCC240CQTR-ND                                  | Ce             | eramic       | 24PF      | CAP 24PF  | 50V CERAMIC 0402 SMD   |                 | 50V     |           | discrete\C 🗸      | smdcap           | ECU-E1H240.                     | Panasonic - S    | PCC240CQTR                    | Digi-Key             | 0,07  | In Stock     | capcerm.pdf |
| 16        | Capacitor                                                                     | PCC220CQTR-ND                                  | Ce             | eramic       | 22PF      | CAP 22PF  | 50V CERAMIC 0402 SMD   |                 | 50V     |           | discrete\C 🗸      | smdcap           | ECU-E1H220.                     | Panasonic - S    | PCC220CQTR                    | Digi-Key             | 0,07  | In Stock     | capcerm.pdf |
| 17        | Capacitor                                                                     | PCC200CQTR-ND                                  | Ce             | eramic       | 20PF      | CAP 20PF  | 50V CERAMIC 0402 SMD   |                 | 50V     |           | discrete\C 🗸      | smdcap           | ECU-E1H200.                     | Panasonic - S    | PCC200CQTR                    | Digi-Key             | 0,07  | In Stock     | capcerm.pdf |
| 18        | Capacitor                                                                     | PCC1R5CQTR-ND                                  | ) Ce           | eramic       | 1.5PF     | CAP 1.5PF | 50V CERAMIC 0402 SMD   |                 | 50V     |           | discrete\C 🗸      | smdcap           | ECU-E1H1R5                      | Panasonic - S    | PCC1R5CQTR                    | Digi-Key             | 0,07  | In Stock     |             |
| 19        | Capacitor                                                                     | PCC180CQTR-ND                                  | Ce             | eramic       | 18PF      | CAP 18PF  | 50V CERAMIC 0402 SMD   |                 | 50V     |           | discrete\C 🗸      | smdcap           | ECU-E1H180.                     | Panasonic - S    | PCC180CQTR                    | Digi-Key             | 0,07  | In Stock     | capcerm.pdf |
| 20        | Capacitor                                                                     | PCC161CQTR-ND                                  | Ce             | eramic       | 160PF     | CAP 160P  | F 50V CERAMIC 0402 SMD |                 | 50V     |           | discrete\C 🗸      | smdcap           | ECU-E1H161.                     | Panasonic - S    | PCC161CQTR                    | Digi-Key             | 0,09  | In Stock     | capcerm.pdf |
| 21        | Capacitor                                                                     | PCC160CQTR-ND                                  | Ce             | eramic       | 1021      | CAP 16PF  | SUV CERAMIC 0402 SMD   |                 | 50V     |           | discrete\C v      | smdcap           | ECU-E1H160.                     | Panasonic - S    | POOLE LOOTR                   | Digi-Key             | 0,07  | In Stock     | capcerm.pdf |

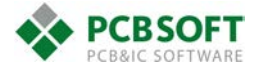

## Добавление в БД пользовательских данных и вывод их в ВОМ

На примере уже имеющейся сконфигурированной БД **Bench\_new** рассмотрим процесс добавления данных предназначенных для передачи в BOM (Bill of Materials), который в дальнейшем может послужить для создания перечня элементов.

Откроем в Microsoft Access файл таблиц **Bench.MDB**, на основе которого сконфигурирована БД. Добавим новое поле с названием «**GOST\_number**», в нем мы укажем наименование компонентов в том виде, в котором оно нам необходимо в перечне. Это может быть, например, «Конденсатор A100J15C0GHVVWA» или «Конденсатор керамический, аксиальный, 10пФ, 100В, C0G»

| / | Part Number ,   | GOST_number 🚽                                          | Part Type 🔻 | Value 👻 | Description -                   | Voltage 👻 |
|---|-----------------|--------------------------------------------------------|-------------|---------|---------------------------------|-----------|
|   | A151J15C0GFVVWA | Конденсатор керамический, аксиальный, 150пФ, 50B, C0G  | Ceramic     | 150PF   | CAP 50V 150PF AXIAL CERAMIC COG | 50V       |
|   | A100J15C0GHVVWA | Конденсатор керамический, аксиальный, 10пФ, 100В, COG  | Ceramic     | 10PF    | CAP 100V 10PF AXIAL CERAMIC COG | 100V      |
|   | A104M15Z5UFVVWN | Конденсатор керамический, аксиальный, 0.1мкФ, 50B, Z5U | Ceramic     | 0.1UF   | CAP 50V .1UF AXIAL CERAMIC Z5U  | 50V       |

Сохраним изменения, закроем файл и перейдем в Capture к настройкам советующей БД (**Options-CIS Configuration...-Setup**). Отметим необходимость передачи нового свойства в OrCAD (графа **Transfer to Design**)

|    |               |         |        |   |             | -    | . L |   |
|----|---------------|---------|--------|---|-------------|------|-----|---|
| 18 | GOST_number   | VARCHAR | Normal | ~ | GOST_number | ~    |     | ~ |
| 10 | ActivopartaID | VADCHAD | Marmal |   |             | 1000 |     |   |

Закроем конфигурацию БД и разместим несколько компонентов с новым свойством на схеме (Place-Database Part), после чего создадим перечень компонентов командой **Reports-CIS Bill of Materials-Standard...** (доступна при выделении проекта в дереве). Отметим вывод свойства **GOST\_number** и остальных необходимых свойств

| T                                                                                                    |                                                              |
|----------------------------------------------------------------------------------------------------|--------------------------------------------------------------|
| Bill Of Materials                                                                                                    | ▼ Delete                                                     |
| Report Properties<br>Select Properties:<br>Availability<br>Cage Code<br>Datasheet<br>Distributor<br>Distributor<br>Distribu | d ->                                                         |
| Part Reference Options<br>Standard<br>Standard-separate line per part<br>O Compressed                                                                                                    | List Separator: Space(' ') V                                 |
| Output Mechanical Part Data     Mechanical parts only     Both mechanical parts and assemblies                                                                                                    | Relational Data Displayed<br>Horizontal Output<br>Max Rows 1 |
| Scope<br>Process Entire Design                                                                                                    | O Process Selection                                          |
|                                                                                                    |                                                              |

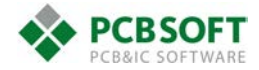

После генерации, откроем BOM в Excel и проверим наличие свойств. Всё на месте, данную таблицу можно легко использовать в дальнейшем оформлении перечня компонентов с учётом требований ГОСТ'ов.

| 1 | А           | В               | С                               | D     | E                                                      | F        | G              |
|---|-------------|-----------------|---------------------------------|-------|--------------------------------------------------------|----------|----------------|
| 1 | Item Number | Part Number     | Description                     | Value | GOST_number                                            | Quantity | Part Reference |
| 2 | 8           | A151J15C0GFVVWA | CAP 50V 150PF AXIAL CERAMIC COG | 150PF | Конденсатор керамический, аксиальный, 150пФ, 50B, COG  | 6        | C11-C16        |
| 3 | 9           | A104M15Z5UFVVWN | CAP 50V .1UF AXIAL CERAMIC Z5U  | 0.1UF | Конденсатор керамический, аксиальный, 0.1мкФ, 50B, Z5U | 7        | C17-C23        |

Если вывод списка компонентов вышеуказанным способом недоступен из-за ограничений лицензии, можно воспользоваться командой **Tools-Bill of Materials...** (доступна при выделении проекта в дереве). Укажем новое свойство в формуле для вывода заголовка таблицы «tGOST\_number» и формуле её содержимого «t{GOST\_number}»

| DI                                                                                                    | II OI Materiais           |
|----------------------------------------------------------------------------------------------------|---------------------------|
| Scope                                                                                                    | e OK                      |
| Process entire design     O                                                                                                    | Jse instances (Preferred) |
| O Process selection                                                                                                    | Jse occurrences           |
| ine Item Definition                                                                                                    | Help                      |
| Header:                                                                                                    |                           |
| Item\tQuantity\tReference\tPart\tG0                                                                                                    | DST_Number\tPartReference |
| Combined property string:                                                                                                    |                           |
| {Item}\t{Quantitu}\t{Beference}Va                                                                                                    | alue}\t{GOST_Number}PartB |
| Place each part entry on a separa                                                                                                    | ate line 🔽 Open in Excel  |
| Place each part entry on a separa nclude File Merge an include file with report                                                                                                    | ate line 🔽 Open in Excel  |
| Place each part entry on a separa Place File Merge an include file with report Combined property string:                                                                                                    | ate line 🔽 Open in Excel  |
| Place each part entry on a separa<br>nclude File<br>Merge an include file with report<br>Combined property string:<br>{Item}\t{Quantity}\t{Reference}                                                              | value)                    |
| Place each part entry on a separa<br>nclude File<br>Merge an include file with report<br>Combined property string:<br>{{tem}\t{Quantity}\t{Reference}<br>Include file:                                             | value}                    |
| Place each part entry on a separa Include File Merge an include file with report Combined property string: {(Item)\t{Quantity}\t{Reference} Include file: D:\I_PCB_TECHNOLOGY\DEMO                                 | Value}                    |
| Place each part entry on a separa<br>nclude File<br>Merge an include file with report<br>Combined property string:<br>{Item}\t{Quantity}\t{Reference}<br>Include file:<br>D:\I_PCB_TECHNOLOGY\DEMO                 | Value}                    |
| Place each part entry on a separa Include File Image an include file with report Combined property string: {(Item)\\{Quantity)\t{Reference} Include file: D:\I_PCB_TECHNOLOGY\DEMO Report Report File: View Output | Value}                    |

После этого мы также получим таблицу Excel с необходимыми свойствами компонентов.

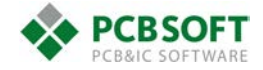